## Tutorial para el uso del servicio cloud del CMAT

Para utilizar el servicio cloud del CMAT, se usa el software nextcloud. El nextcloud es un software de similares características que dropbox, pero opensource, y se puede instalar en cualquier sistema operativo. En este tutorial se explica la instalación y configuración en Ubuntu, el proceso de configuración en Windows y Mac OS X es automático.

## 1. Instalación.

Hay que hacer click en el dash de Ubuntu, que se encuentra en la esquina superior izquierda,

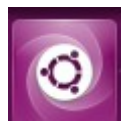

luego buscar el ícono de software de Ubuntu,

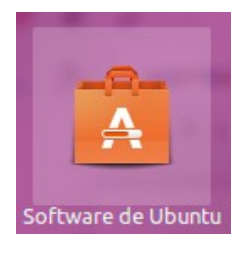

y en el menú de buscar, escribir nextcloud, y luego click en instalar:

| Software de Ubuntu |                    |                                                                                                    |          | ÎL Es ◀)) 16:32 🔱 |
|--------------------|--------------------|----------------------------------------------------------------------------------------------------|----------|-------------------|
| 0                  |                    | Todas Instaladas Actualizaciones 🚺                                                                                                    |          |                   |
| · 🔁                | QOwnNotes          | QOwnNotes is the open source (GPL) plain-text file<br>notepad with markdown support and todo list manager<br>for GNU/Linux, Mac OS X and Windows, that (optionally<br>http://www.qownnotes.org/ | Instalar |                   |
|                    | cashbox-nextcloud  | Fork with Apache change from port 80 to port 81 and<br>from port 443 to 444 Access, share and protect your files,<br>calendars, contacts, communication and more at home                        | Instalar |                   |
|                    | spreedme           | Spreed.ME implements a WebRTC audio/video call and<br>conferencing server and web client which is available<br>directly inside Nextcloud                                                        | Instalar |                   |
| <b>1</b>           | solr               | Solr server as forking daemon. Additionally exposes app<br>to configure Solr for nextant use from nextcloud to<br>perform searches                                                              | Instalar |                   |
|                    | nextcloud-port8080 | Access, share and protect your files, calendars, contacts, communication and more at home and in your enterprise.                                                                               | Instalar |                   |
| · 🔁 ·              | nextcloud-nextant  | Access, share and protect your files, calendars, contacts,<br>communication and more at home and in your enterprise.                                                                            | Instalar |                   |
|                    | Nextcloud          | Access, share and protect your files, calendars, contacts, communication and more at home and in your enterprise.                                                                               | Instalar |                   |
|                    | mdns-hostname      | Broadcast Ubuntu Core's current hostname in the .local<br>namespace. Extracted from the Nextcloud project.                                                                                      | Instalar |                   |

## 2. Configuración:

Luego de la instalación, click nuevamente en el dash de Ubuntu,

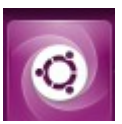

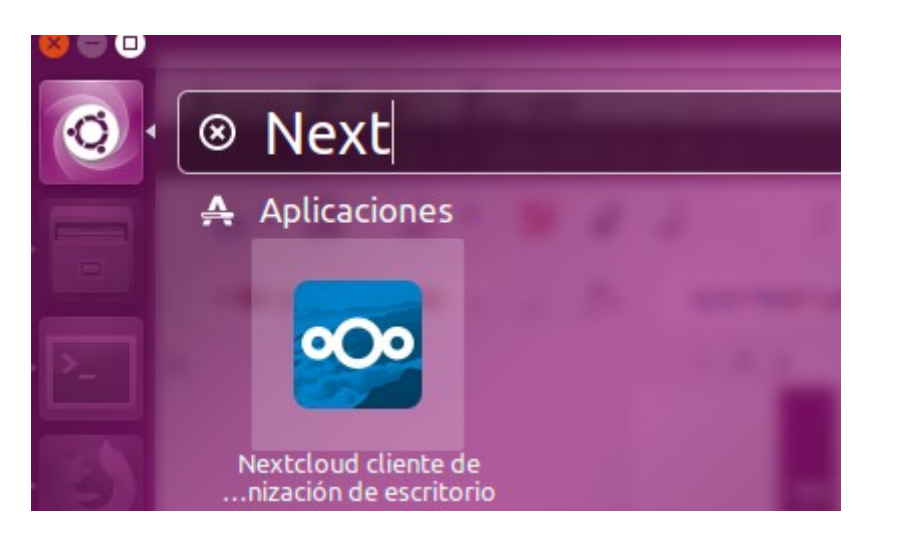

Hacer click en el ícono de nextcloud, luego va a aparecer la siguiente pantalla:

| 😣 🗉 Asistente de conexión Nextcloud                   |                      |
|-------------------------------------------------------|----------------------|
| Conectar a Nextcloud<br>Configurar servidor Nextcloud | 000                  |
| Dirección del ser <u>v</u> idor                       |                      |
|                                                       |                      |
|                                                       |                      |
|                                                       |                      |
|                                                       | Siguie <u>n</u> te > |

En esta opción, escribir filebox.cmat.edu.uy como muestra la figura:

| 😣 🗉 Asistente de conexión Nextcloud                         |             |
|-------------------------------------------------------------|-------------|
| Conectar a Nextcloud<br>Configurar servidor Nextcloud       | 000         |
| Dirección del ser <u>v</u> idor https://filebox.cmat.edu.uy |             |
|                                                             |             |
|                                                             |             |
|                                                             |             |
|                                                             | Siguiente > |

luego escribir el usuario y contraseña del cmat:

| 🛛 🐵 💷 Asistente de conexiór                    | Nextcloud                                                    |                         |
|------------------------------------------------|--------------------------------------------------------------|-------------------------|
| Conectar a Nextcl<br>Introduzca las credencial | oud<br>es de usuario                                         | 000                     |
| Haga clic aquí para s                          | olicitar una contraseña de aplicación desde la interfaz web. |                         |
| <u>N</u> ombre de usuario                      | aurioste                                                     |                         |
| <u>C</u> ontraseña                             | ••••••                                                       |                         |
|                                                |                                                              |                         |
|                                                |                                                              |                         |
|                                                |                                                              |                         |
|                                                |                                                              |                         |
|                                                |                                                              |                         |
|                                                |                                                              |                         |
|                                                | < <u>A</u> nteri                                             | or Siguie <u>n</u> te > |

| 😣 🗈 Asisten          | te de conexión Nextcloud                                                                                                    |
|----------------------|----------------------------------------------------------------------------------------------------|
| Conecta<br>Configura | r a Nextcloud<br>or opciones de carpeta local                                                                                                    |
| Servidor             | <ul> <li>Sincronizar todo desde el servidor (2,9 GB)</li> <li>Preguntar si se desea sincronizar carpetas mayores de 500 ; MB</li> <li>Preguntar si se desea sincronizar carpetas de almacenes externos</li> <li>Elija qué sincronizar</li> </ul> |
| Carpeta loca         | /home/administrador/Nextcloud                                                                                                    |
|                      | Omitir la configuración de carpetas < <u>A</u> nterior Conectar                                                                                                    |

Click en conectar. Luego el programa da a elegir entre abrir el **nextcloud en el navegador** o en la **carpeta local**. La carpeta local es en el sistema operativo en el que estamos trabajando en la PC, por defecto deja la carpeta en /home/nombreusuario/Nextcloud .

Si elegimos abrir el nextcloud en el navegador aparece la siguiente pantalla:

| 0000              |   |  |
|-------------------|---|--|
| Username or email |   |  |
| Password          |   |  |
| Log in            | → |  |
| Stay logged in    |   |  |
| Forgot password?  |   |  |

Si elegimos la carpeta local, aparecerán las carpetas en el directorio de nextcloud:

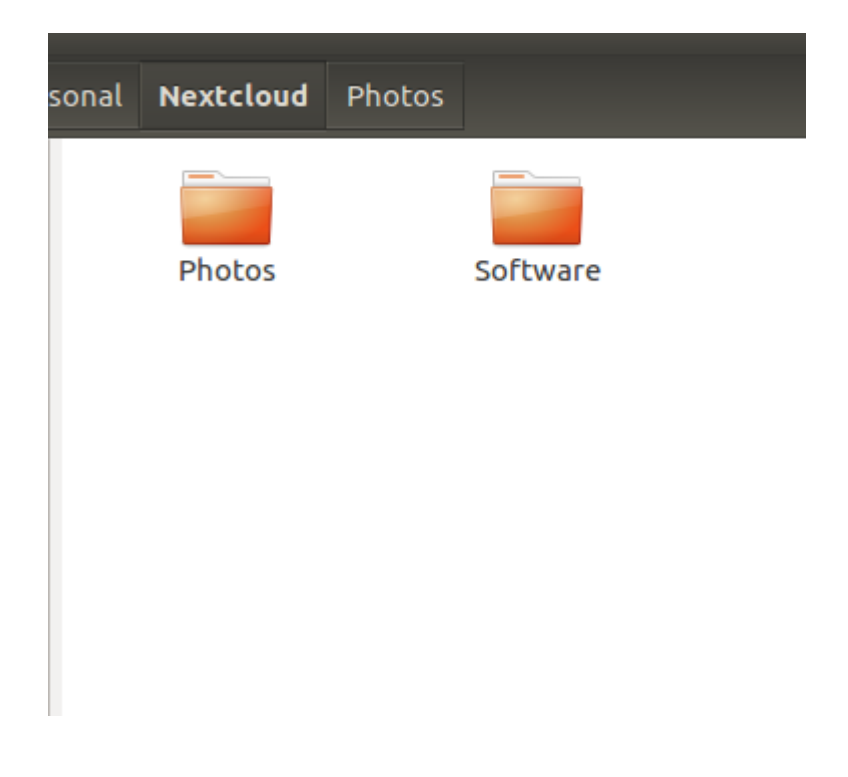

Para verificar que esté funcionando, en la esquina superior derecha aparece un ícono verde con un tilde blanco,

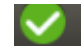

## Configuración para que el programa inicie al inicio de sesión:

Ahora hay que configurar que el programa se inicie al inicio de sesión. Para esto hacemos click izquierdo en el tilde verde, configuraciones, aparece este menú:

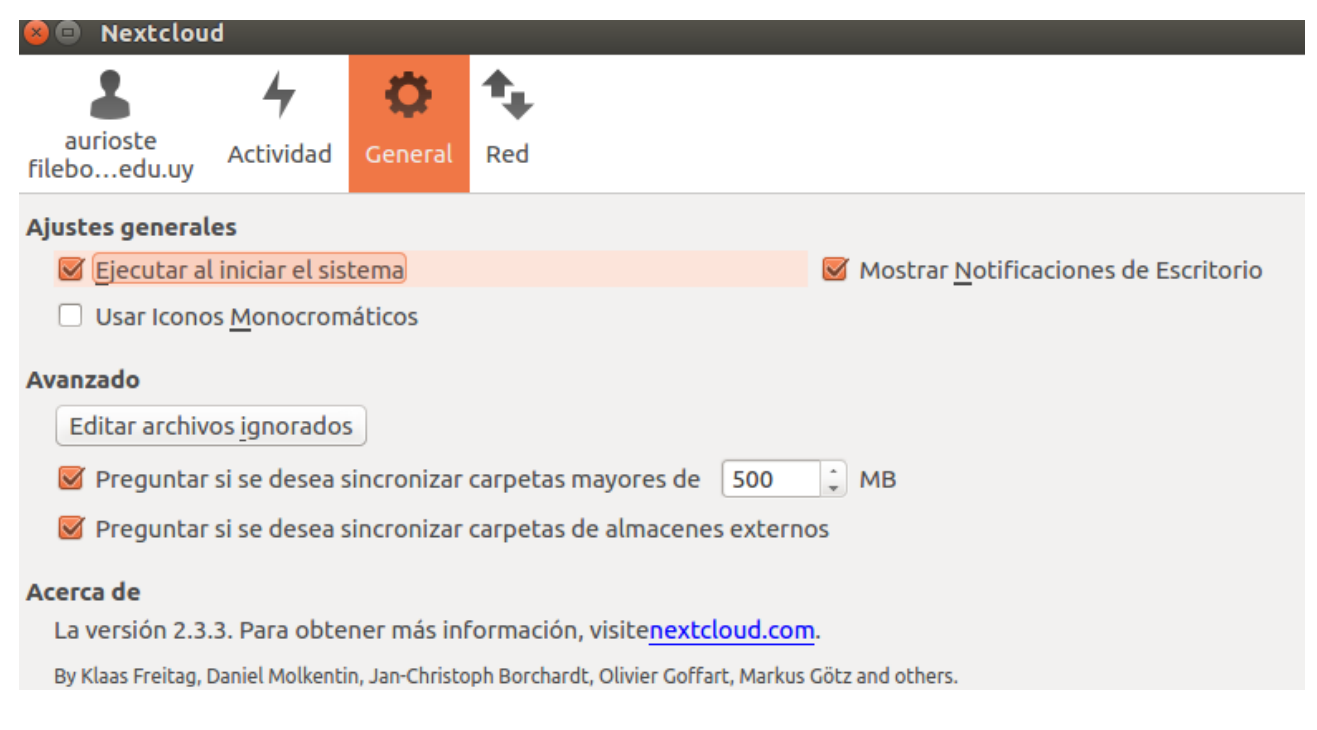

Y esto es todo.